## Instrucțiunea de instalare a certificatului de utilizator

## Pasul 1:

După transmiterea cererii de emitere a certificatului de utilizator către administrator, dvs. trebuie să verificați dacă certificatul solicitat a fost emis.

## Pasul 2:

Pentru a verifica dacă certificatul dvs de utilizator a fost emis e necesar să accesați următorul link: <u>https://client.dotbank.md:4443/certsrv/certckpn.asp</u>

a) la accesarea linkului de mai sus se va deschide o fereastră (ca în imaginea de mai jos) în care veți putea vizualiza toate certificatele solicitate de dvs.

| C Microsoft Active Directory Certificate Services - Windows Internet Explorer                                                                                                    |                                  |
|----------------------------------------------------------------------------------------------------|----------------------------------|
| e https://client.dotbank.md:4443/certsrv/certclipn.asp                                                                                                    | 💌 🔒 😚 🗙 Live Search 🖉 -          |
| 🔆 🕸 🍘 Microsoft Active Directory Certificate Services                                                                                                    | 🏠 + 🔂 - 🖶 - 😳 Bage - 🎯 Tgols - 🍟 |
| Microsoft Active Directory Certificate Services - webclient                                                                                                    | Home                             |
| View the Status of a Pending Certificate Request                                                                                                    |                                  |
| Select the certificate request you want to view:<br>Client Authentication Certificate (1 октября 2008 г. 16:08:41)<br>Client Authentication Certificate (2 октября 2008 г. 13:58:58) |                                  |

b) pentru a vedea la ce etapă este cererea dvs trebuie să apăsați pe linkul cererii de certificat. (dacă cererea este în regim de procesare și așteaptă să fie emisă de către administrator va apărea o fereastră ca în imaginea de mai jos:

| C Microsoft Active Directory Certificate Services - Windows Internet Explorer                                         |                    | _IC)            |
|----------------------------------------------------------------------------------------------------|--------------------|-----------------|
| 😋 🕘 💌 🙋 https://dent.dotbank.n.d.+++3/centsrv/centfinsh.asp                                                           | 💌 🔒 🧚 🛪 Uve Search | P               |
| 🕼 🐼 🍘 Microsoft Addive Directory Certificate Services                                                                 | 💁 • 🗟 · 🖶 • 🖻 B    | age - 🌀 Tgols - |
| Microsoft Active Directory Certificate Services – webclient                                                           |                    | Home            |
| Certificate Pending                                                                                                   |                    |                 |
| Your certificate request is still pending. You must wait for an administrator to issue the certificate you requested. |                    |                 |
| Please return to this web site in a day or two to retrieve your certificate.                                          |                    |                 |
| Note: You must return with this web browser within 10 days to retrieve your certificate                               |                    |                 |
|                                                                                                    |                    |                 |

La această etapă Dvs. puteți încă șterge cererea dacă ați introdus careva date greșite și crea una nouă. Dacă veți șterge cererea se va afișa o fereastră (ca în imaginea de mai jos) în care sistemul afișează un mesaj despre faptul că cererea a fost înlăturată din lista de certificate aflate în așteptare.

| C Microsoft Active Directory Certificate Services - Windows Internet Explorer                                                                                                    |                     | _ 8                  | X  |
|----------------------------------------------------------------------------------------------------|---------------------|----------------------|----|
| 🚱 🕞 💌 🖻 https://dient.dotbank.md:4443/certsev/certmpn.asp                                                                                                    | 💌 🔒 🖘 🗙 Live Search | P                    | -  |
| 🏫 🏟 🍘 Manasatt Active Directory Certificate Services                                                                                                    | 🟠 + 🔝 - 🖶 - 📄 Page  | - 🕜 T <u>a</u> als - | 30 |
| Microsoft Active Directory Certificate Services - webclient                                                                                                    |                     | Home                 | 4  |
| Removed Pending Request                                                                                                    |                     |                      |    |
| The request was removed from your list of pending requests.                                                                                                    |                     |                      |    |
| Note: You have only removed the request from the list of pending requests stored in your web browser. This does not affect the certification authority in any new provide the termination of the store of the store o | way.                |                      |    |
|                                                                                                    |                     |                      |    |

## Pasul 3:

Dacă cererea a fost preluată de către administrator și certificatul a fost emis, la accesarea linkului cu certificatul care vă interesează va apărea o fereastră (ca în imaginea de mai jos) cu un mesaj prin care sunteți informat că certificatul Dvs. de utilizator a fost emis.

| Alterosoft Active Directory Certificate Services - Windows Internet Explorer | _ @ ×                            |
|------------------------------------------------------------------------------|----------------------------------|
| 🚱 🕞 🔻 😰 https://dient.dotbank.mdi+++3/certsrv/certfinsh.asp                  | 🔄 🔒 🚧 🗙 Live Search 🖉 -          |
| 😭 🎄 🍘 Microsoft Active Directory Certificate Services                        | 🛐 * 🔂 - 🖶 * 📴 Bage + 🎯 Tgols + " |
| Microsoft Active Directory Certificate Services – webclient                  | Home **                          |
| Certificate Issued                                                           |                                  |
| The certificate you requested was issued to you.                             |                                  |
| install this certificate                                                     |                                  |
| Save response                                                                |                                  |
|                                                                              |                                  |

a) după emiterea certificatului, Dvs. trebuie să-l instalați. Pentru instalare , în aceeași fereastră în care s-a afișat și mesajul de înștiințare, apăsați linkul install this certifcate.

b) după accesarea linkului se va afișa o fereastră (ca în imaginea de mai jos) cu două opțiuni. Dvs. trebuie să tastați butonul cu opțiunea YES.

| 6 Poten | itial Scripting Violation                                                                                                    |  |
|---------|----------------------------------------------------------------------------------------------------|--|
|         | This Web site is adding one or more certificates to this computer. Allowing an untrusted Web site to update your certificates is a security risk. The Web site could install certificates you do not trust, which could allow programs that you do not trust to run on this computer and gain access to your data. |  |
|         | Do you want this program to add the certificates now? Click Yes if you trust this Web site. Otherwise, click No.                                                                                                    |  |
|         | Yes No                                                                                                    |  |

Dacă certificatul a fost instalat cu succes va apărea o fereastră (ca în imaginea de mai jos), care vă va înștiința că certificatul Dvs. de utilizator a fost instalat cu succes.

| 🖉 Microsoft Active Directory Certificate Services - Windows Internet Explorer | _6 ×                         |
|-------------------------------------------------------------------------------|------------------------------|
| 🚱 🕘 👻 📧 hitzps://client.dotbenk.md:4443/centary/centmpn.asp                   | 💌 🚇 🔯 🗶 live Seerch          |
| 🙀 🏟 🖉 Microsoft Active Directory Certificate Bervices                         | 🏠 • 🔂 - 🖶 Bage • 🎯 Tgals • 🏾 |
| Microsoft Active Directory Certificate Services - webclient                   | Home 🖉                       |
| Certificate Installed                                                         |                              |
| Your new certificate has been successfully installed.                         |                              |